# Direct 3HR

# ID発行~ログイン機能 簡易マニュアル

2024年2月21日版 株式会社エムケイシステム 入社が決定した従業員について、DirectHRへ新規登録を行います。

- ・従業員管理→従業員を新規登録(手入力) もしくは
- ・従業員管理→従業員を新規登録(CSVインポート)

| ↓ 従業員リスト・名簿                                                                                                    | 🎍 従業員管理 ▾   |  |  |  |
|----------------------------------------------------------------------------------------------------|-------------|--|--|--|
| <ul> <li>従業員を新規登録(手入力)</li> <li>① 従業員を新規登録(CSVインポート)</li> <li>② 従業員を更新(CSVインポート)</li> <li>③ 従業員を新規登録(ShalomV5から)</li> <li>③ 家族情報を新規登録(CSVインポート)</li> </ul> |             |  |  |  |
| 👤 従来                                                                                                    | 員情報         |  |  |  |
| 住業員を新規登録<br>(年入力)<br>(開覧・編集)<br>コーザ登録書を発行                                                                                                    |             |  |  |  |
| 🎤 役員・従業員の追加                                                                                                    |             |  |  |  |
| ✓ 私有報を入力<br>お名前(漢字) 必須<br>」<br>」<br>当性名の間にスペースをご入力ください<br>お名前(70ヵ) (20萬)                                                                                   |             |  |  |  |
| ログインIDの種類を選択してください 必須<br>●企業コード+社員番号 のメールアドレス                                                                                                    |             |  |  |  |
| ▲八葉コービュ社昌英ユ<br>公グニルマビレフ<br>体第日の時頃                                                                                                    |             |  |  |  |
|                                                                                                    |             |  |  |  |
| ユーザー登録書を発行する(個別)                                                                                                    | 次の従業員の入力を行う |  |  |  |
| ユーザー登録書を発行する(一括)                                                                                                    | TOP画面に戻る    |  |  |  |

①従業員管理→従業員を新規登 録(手入力)をクリックします。

もしくは、従業員情報のパネル をクリック→従業員を新規登録 (手入力)をクリックします。

②DirectHRログイン用IDを発行 する場合は、ログインIDの種類 を企業コード+社員番号にて登 録するをクリックします

ログインIDはシステムで保持している企業識別ID+従業員番号となります。(変更不可)

③ユーザー登録書を発行する(個別)もしくは、 ユーザー登録書を発行する(一括)をクリックするとユーザー 登録書の発行画面に移動します。

×

# (2)従業員の新規登録(CSVインポート)

- 入社が決定した従業員について、DirectHRへ新規登録を行います。
  - ・従業員管理→従業員を新規登録(手入力) もしくは
  - ・従業員管理→従業員を新規登録(CSVインポート)

| Ⅲ 従業員 ✓ 従業員 ● 従業員 ● 従業 ● 従業                                                                               | も   も   も   も   も   も   も   も   も   も   も   も   も   も   も   も   も   も   も   も   も   も   も   も   も   も   も   も   も   も   も   も   も   も   も   も   も   も   も   も   も   も   も   も   も   も   し   も   し   し < | <ul> <li>従業員管理 ▼</li> <li>&gt;ボート)</li> </ul>               | ①従業<br>(CSVィ<br>をクリ           |
|----------------------------------------------------------------------------------------------------|----------------------------------------------------------------------------------------------------|-------------------------------------------------------------|-------------------------------|
| <ul> <li>■ 従業</li> </ul>                                                                                  | 」(● C C min (Oo C + F - S<br>:員を新規登録(Shalor                                                                                                    | nV5から)                                                      | もしく<br>クリッ<br>(CSV            |
| 従業員を新規登録       (マインボー・)                                                                                   | ▲ CK 展 M H                                                                                                    | ー<br>家族情報を新規登録<br>(CSVインボート)                                | ② Dire<br>行する<br>メール<br>入力し   |
| 新規に登録したい<br>なたらは従業員情報の新規<br>2 たちらは従業員情報の新規<br>3 従業員に登録できる部署を確<br>ファイルを選択<br>選択<br>csv 形式のファイルに対<br>一括登録する | ビ業員情報を記載し;<br>録用の画面です。既存従業員<br>認する場合はこちら<br>されていません<br>応しています。<br>↓ ためロンロード(corvi                                                                                                    | たファイルを選択して <<br>の情報を更新したい場合は こちら<br>形式 )                    | ください 🛿                        |
| <ul> <li>サンプルのファイ</li> <li>必須+取込みを行</li> <li>既に存在する従業</li> <li>各セルで入力可能</li> <li>メールアドレスに</li> </ul>      | ルをダウンロード(csv<br>う項目のヘッダーをCSV<br>員の社員番号は指定しない<br>な文字列は以下の表をご<br>QRと入れるとQRコード                                                                                                    | 形式)<br>のレイアウトにして取り込み?<br>いでください<br>参考ください<br>'発行用のアカウントになりま | を行ってください。<br>す。サンプルファイルを参照くだる |

①従業員管理→従業員を新規登録 (CSVインポート) をクリックします。

もしくは、従業員情報のパネルを クリック→従業員を新規登録 (CSVインポート)

DirectHRログイン用IDを発行する場合は、CSVファイルのメールアドレス部分に「ID」と入力します。

| カラム名      | 必須 | 説明                              |
|-----------|----|---------------------------------|
| 社員番号      | 0  | 従業員コード設定に合わせてご記入ください。           |
| お名前(漢字)   | 0  | (例)田中 一郎 (姓名の間にスペースをご入力ください)    |
| お名前(ヨミガナ) | 0  | (例)タナカ イチロウ (姓名の間にスペースをご入力ください) |
| ld ed     |    |                                 |

③ サンプルのCSVをダウンロードして、説明を参考にしながらCSVを作成してください。 ファイルの選択で作成したCSVを選択して、一括登録するをクリックしてください。 取込結果は共通設定のバックグラウンド処理から確認できます。

# IDでのログイン対象者にユーザー登録書を発行します。

・ユーザー登録書を発行する(個別)

もしくは、

・ユーザー登録書を発行する(一括)

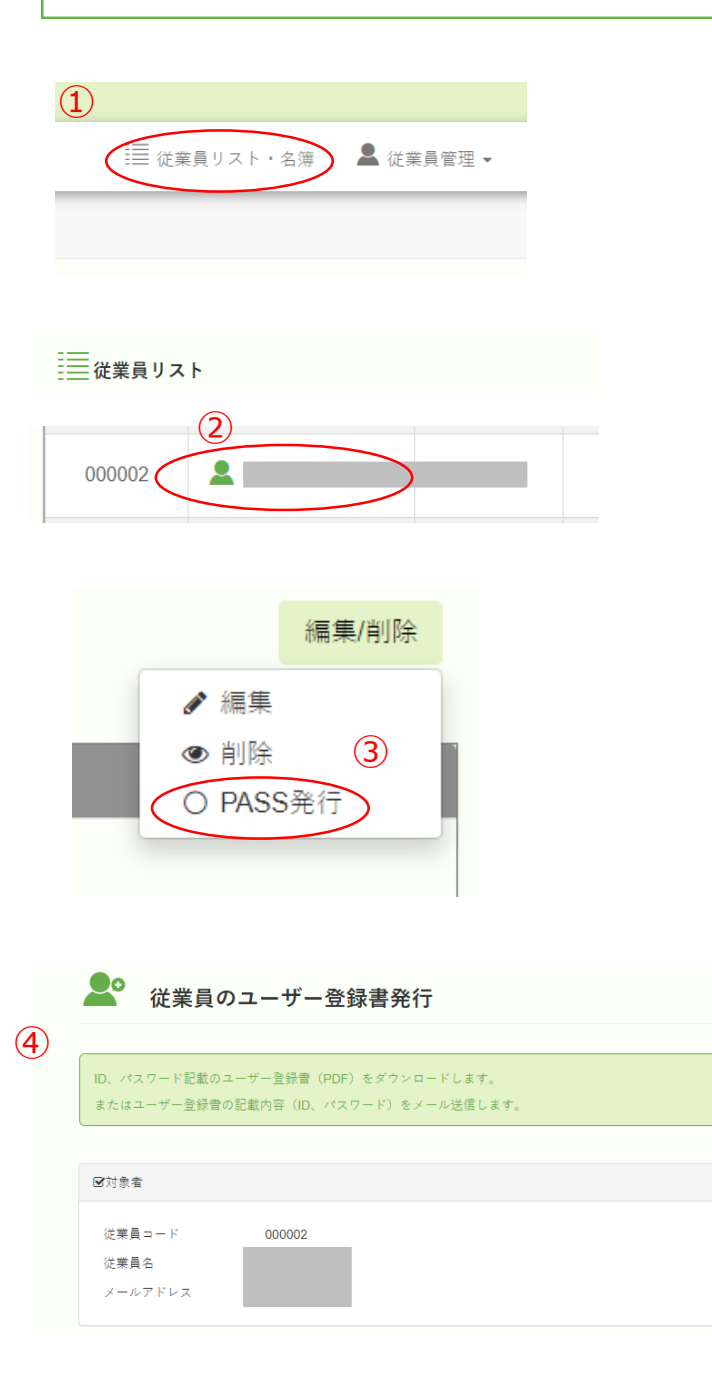

個別でユーザー登録書を発行します。

従業員を新規登録(手入力)から情報を入力して登録する以外にも、 ユーザー登録書の個別発行画面を表示させることができます。 ※対象の従業員がDirectHRに一度 もログインしていない場合に限ります。

①従業員リスト・名簿をクリック

②ユーザー登録書を発行したい従 業員の氏名をクリックします。

③従業員のプロフィール画面に移 動します。画面右上の 編集/削除→PASS発行をクリック します。

④個別でのユーザー登録書の発行 画面に移動します。

#### (3)ユーザー登録書の発行(個別)

# 管理者

# ■ IDでのログイン対象者にユーザー登録書を発行します。

・ユーザー登録書を発行する(個別)

もしくは、

・ユーザー登録書を発行する(一括)

| ▲<br>2 従業員のユーザー登録書発行                                                                                                    |
|----------------------------------------------------------------------------------------------------|
| ID、パスワード記載のユーザー登録書 (PDF) をダウンロードします。<br>またはユーザー登録書の記載内容 (ID、パスワード) をメール送信します。                                                                                                    |
| ☑対象者                                                                                                    |
| 従業員コード 000002<br>従業員名<br>メールアドレス                                                                                                    |
| <ul> <li>パスワードの種類を選択してください</li> <li>● 英数字記号</li> <li>○ 英数字のみ</li> <li>○ 放字のみ</li> <li>○ 従業員番号</li> <li>※留易なパスクービ長き 立字屋形がさないもの)は、不正アクセスなどのセキュリティリスクが高まります。</li> <li>※発行したID及び初期PWを速やかに従業員へご連絡いただき、初回ログイン及びPW変更を行ってください。</li> </ul>                               |
| <ul> <li>2-1</li> <li>上記に同意してユーザー登録書をダウンロードする (PDF)</li> <li>2)-2</li> <li>上記に同意してユーザー登録情報をメール送信する</li> </ul>                                                                                                    |
| <ol> <li>従業員一覧へ</li> <li>TOP画面に戻る</li> </ol>                                                                                                    |
| Direct 込 HR ユーザ登録書                                                                                                    |
| 会 社 名 (1998) K (1998) K (1998) K (1998) K (1998) K (1998) K (1998) K (1998) K (1998) K (1998) K (1998) K (1998) K (1998) K (1998) K (1998) K (1998) K (1998) K (1998) K (1998) K (1998) K (1998) K (1998) K (1998) K (1998) K (1998) K (1998) K (1998) K (1998) |
| 氏名            ログインID            板パスワード                                                                                                    |
| ①以下のQRコードからログインできます。                                                                                                    |
|                                                                                                    |
| 以下のURLを直接入力して頂いてもログインできます。                                                                                                    |
| https://jogin.directle.app/d<br>②配布された用紙に記載されているID、仮パスワードにてログインを行ってください。                                                                                                    |
| ③初回ログイン後、必ずパスワード変更を行ってください。                                                                                                    |
| 注意事項]<br>・第三者に推測されやすいパスワード(電話番号や誕生日など)以外で設定してください。                                                                                                    |
| ・半角英数字を混在させたなるべく多くの文字数で設定してください。<br>−1Dおよびパスワードを適切に管理し、第三者に見られないよう、十分ご注意ください。                                                                                                    |

お客様の利用端末によってはご利用できない場合がございます。 推奨環境はこちら→ https://directhr.jp/unctior

2-1 ユーザー登録書(PDF)

個別でユーザー登録書を発行します。

①発行する仮パスワードの形式を 選択してください。

②-1 ①で設定した仮パスワード
 でユーザー登録書が作成されPDF
 でダウンロードされます。

②-2 登録されているメールアドレスにユーザー登録情報を送信することも可能です。
※メールアドレスを登録している場合

 ②の操作後にクリックできる ようになります。

様

株式会社ステージング用よりDirectHRのログイン方法のご案内です。

| 会社名:    |
|---------|
| 従業員コード: |
| 氏名:     |
| ログインID: |
| 仮パスワード: |

①下記URLにアクセスして頂き、上記記載のログインIDと仮パスワードを入力しログインをお願いします。 https://login.directhr.app/id

上記のURLでアクセスできない場合は<u>こちら</u>をクリックしてください。

②初回ログイン後、必ずパスワード変更を行ってください。

【注意事項】

- ・第三者に推測されやすいパスワード(電話番号や誕生日など)以外で設定してください。
- ・半角英数字を混在させたなるべく多くの文字数で設定してください。

・IDおよびパスワードを適切に管理し、第三者に見られないよう、十分ご注意ください。

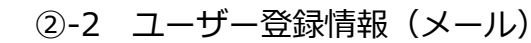

### (4)ユーザー登録書の発行(一括)

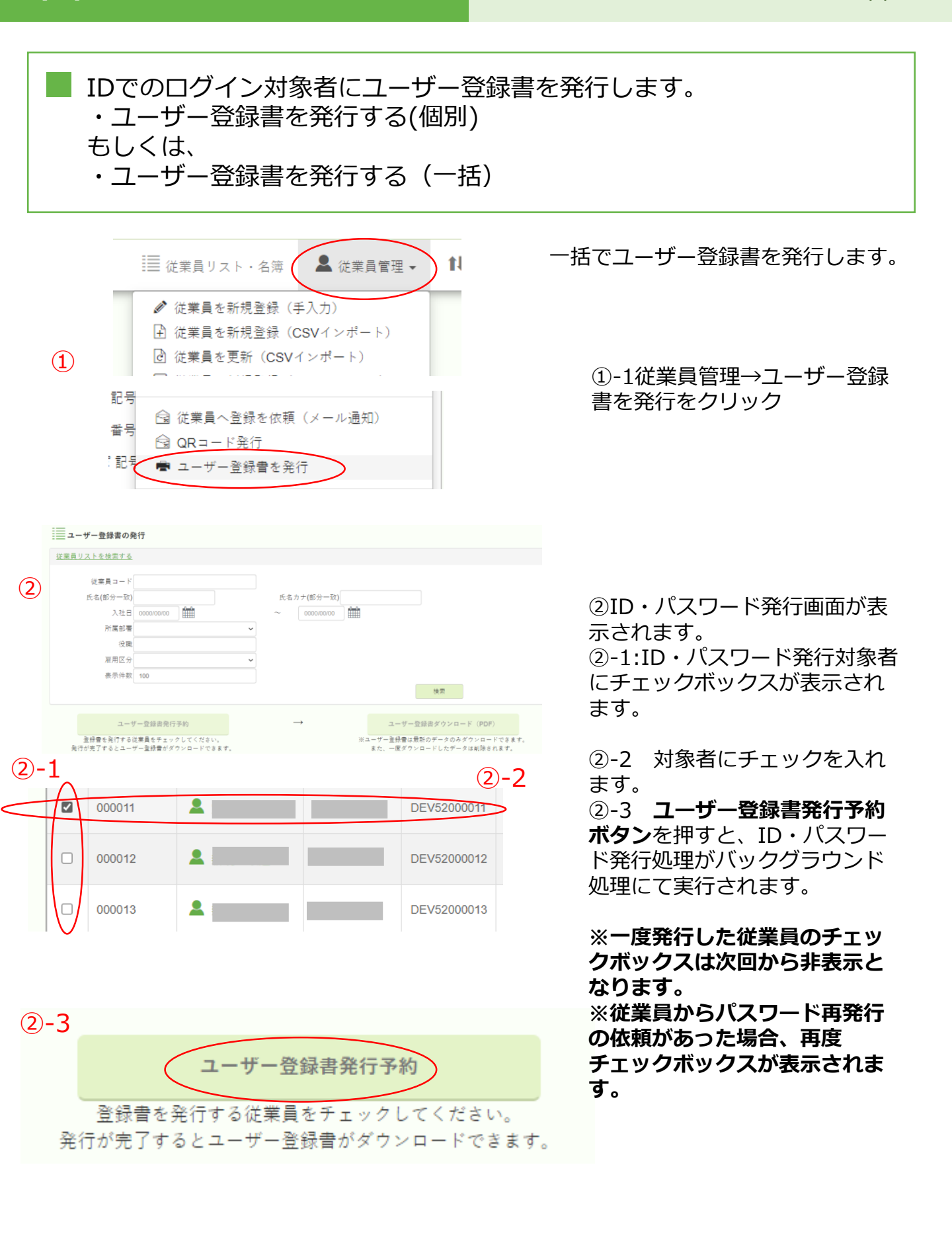

管理者

#### (4)ユーザー登録書の発行(一括)

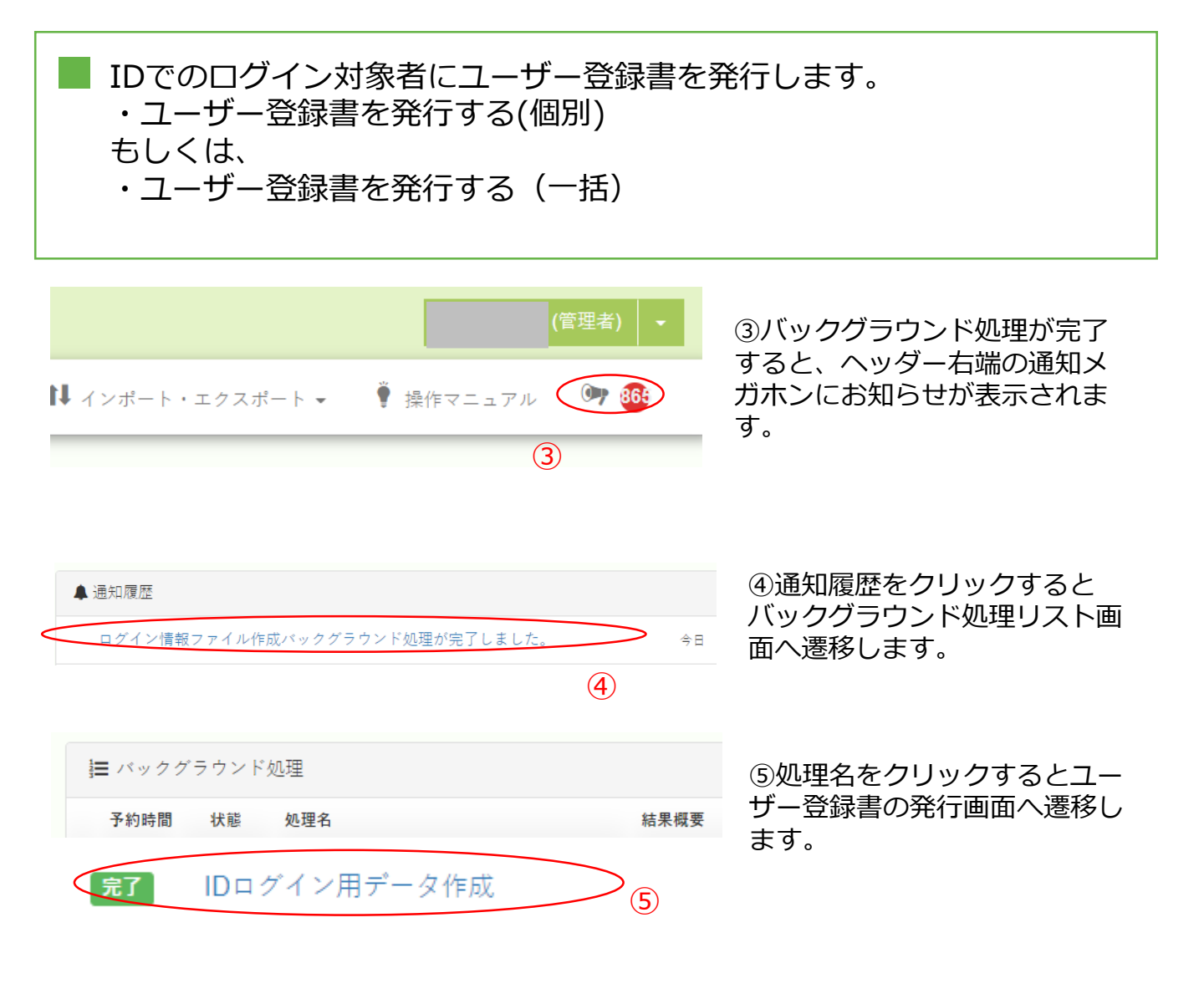

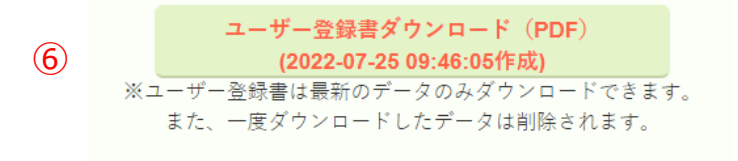

⑥バックグラウンド処理が完了すると、 ユーザー登録書ダウンロード(PDF)ボ タンが押せるようになります。 ボタンを押すと発行したユーザー登録書 がpdfでダウンロードできます。

管理者

#### ※一度ダウンロードしたファイルは削除 されます。

※紛失などにより再度ID・パスワードが 必要になった場合は、改めて発行手順を 実施して下さい。 管理者から配布されたID及び仮パスワードを専用のログイン画面から入 カし、DirectHRへログイン。

● 配布されたPDFに記載のQRコードの読み取り、またはURLをクリックしてログイン画面にアクセスしてください。

仮パスワードとIDのみを周知された場合は以下のURLからもアクセスして頂けます。 https://login.directhr.app/id

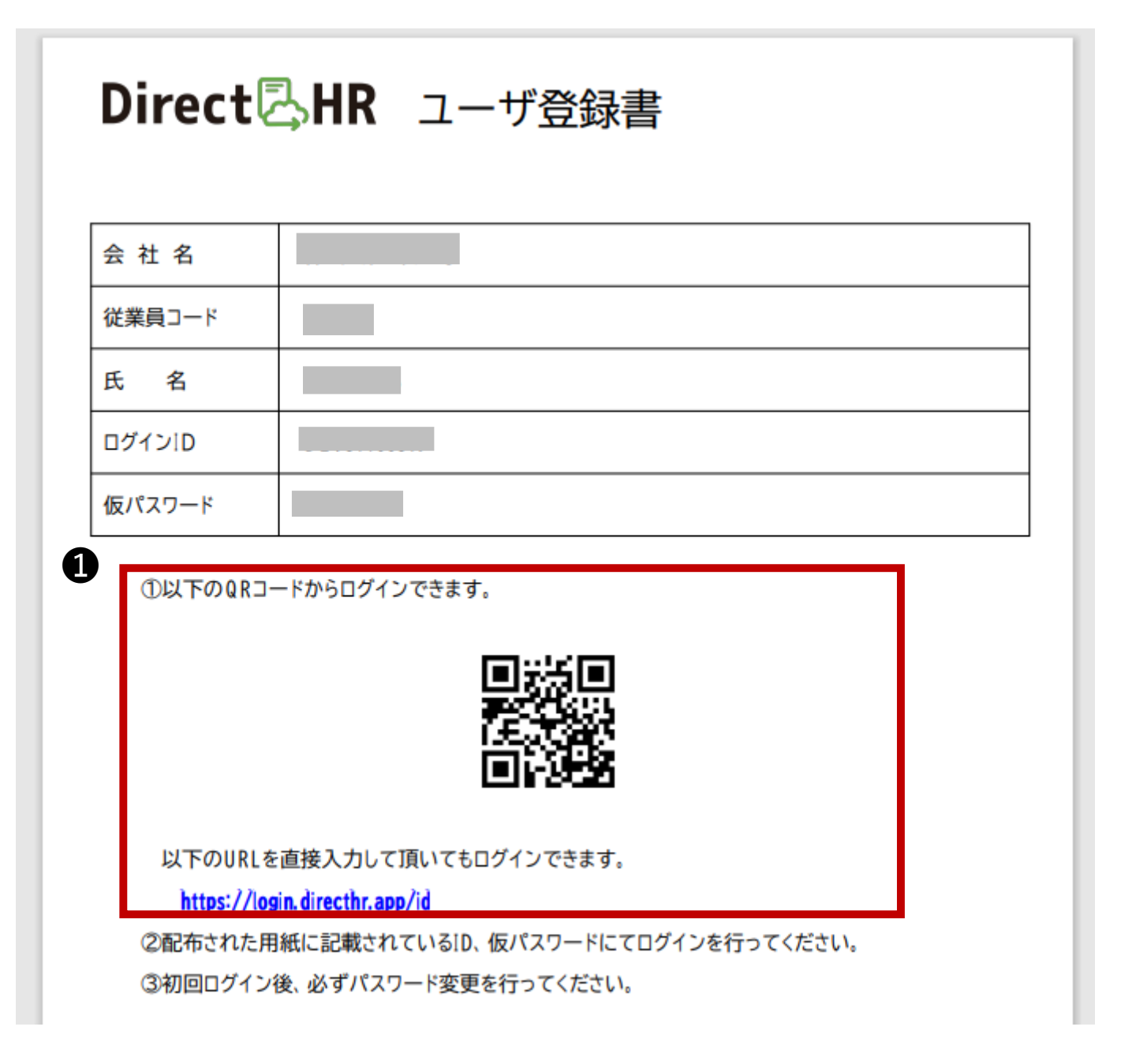

管理者から配布されたID及び仮パスワードを専用のログイン画面から入力し、DirectHRへログイン。

### ❶ID及び仮パスワードを入力

①配布されたID及び仮パスワードを入力します。

#### ②**私はロボットではありませんにチェック**を入れます。 画像認証が出た場合、画面の指示に従って認証作業を行って下さい。※1

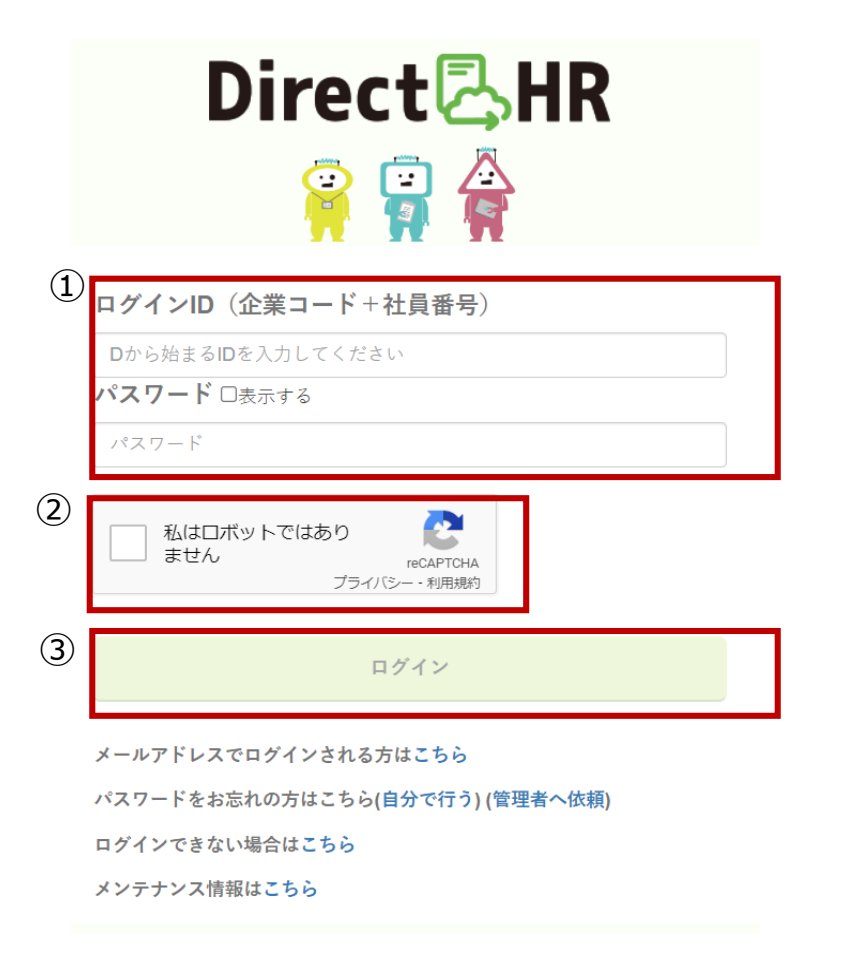

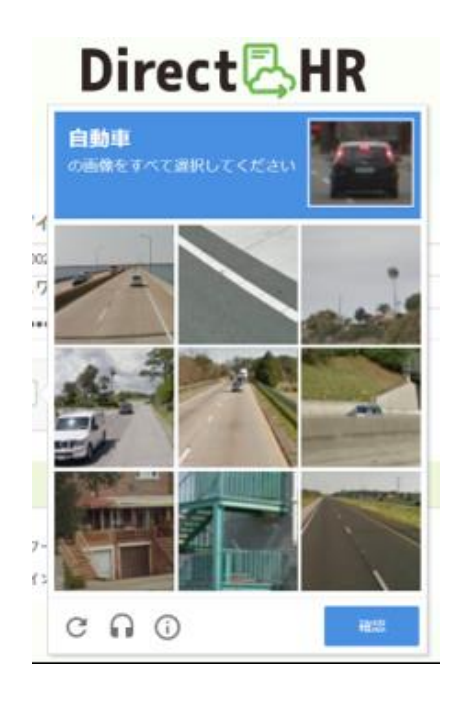

従業員

#### ※1 画像認証

❷DirectHRへログイン

③ログインボタンを押してください。

管理者から配布されたID及び仮パスワードを専用のログイン画面から入力し、DirectHRへログイン。

従業員

●初回ログイン時は必ずパスワードを変更する必要があります。

新しいパスワードを入力して、確認のため再度入力を行ってください。
 「パスワードを変更」ボタンを押してください。

|   | Direct 🖾 HR                 |
|---|-----------------------------|
|   | パスワードを再設定してください。<br>ログインID: |
| 1 | パスワード<br>確認                 |
| 2 | パスワードを変更                    |

❷パスワードの変更が完了したら、「ログインページ」ボタンを押して 設定した新しいパスワードでログインし直してください。

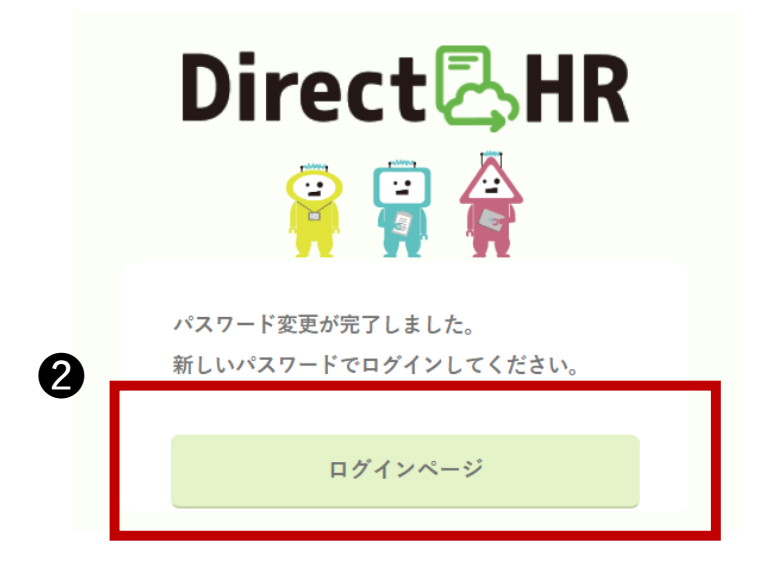

# パスワードが分からなくなった場合 ・メールアドレスを登録していない場合→「管理者へ依頼」 ・メールアドレスを登録している場合→「自分で行う」

| Direct 🖧 HR                      |
|----------------------------------|
| ログインID(企業コード+社員番号)               |
| Dから始まるIDを入力してください                |
| パスワード 口表示する                      |
| パスワード                            |
| 私はロボットではあり<br>ません<br>プライバシー・利用規約 |

ログイン

メールアドレスでログインされる方はこちら パスワードをお忘れの方はこちら(自分で行う(管理者へ依頼) ログインできない場合はこちら

メンテナンス情報はこちら

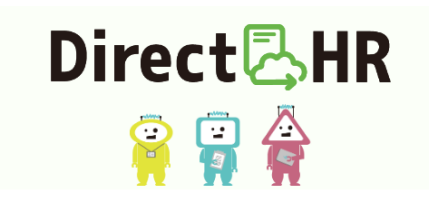

パスワード再設定依頼を管理者にお送りいたします。

| 2<br><u> <u> </u> <u> </u> <u> </u> <u> </u><br/><u> </u><br/></u> |            |  |
|----------------------------------------------------------------------------------------------------|------------|--|
|                                                                                                    | パスワード初期化依頼 |  |
|                                                                                                    |            |  |

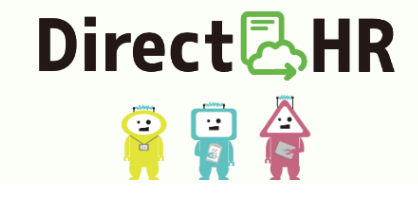

管理者にパスワード再発行の依頼を通知いたしました。 一度ブラウザを閉じ、連絡をお待ちください。

(3)

管理者へパスワードの再発 行を依頼する。

①パスワードを忘れた場合、 管理者へパスワード再発行 依頼を行って下さい。

②IDを入力し、**パスワード** 初期化依頼ボタンを押しま す。

③管理者へのパスワード初 期化依頼が完了しました。 管理者からの連絡をお待ち ください。

(1)

## 管理者

パスワードが分からなくなった場合 ・メールアドレスを登録していない場合→「管理者へ依頼」 ・メールアドレスを登録している場合→「自分で行う」

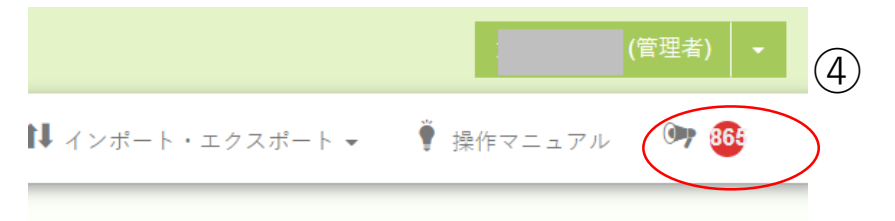

④従業員からのパスワード 再発行依頼があった場合通 知メガホンにお知らせ表示 されます。

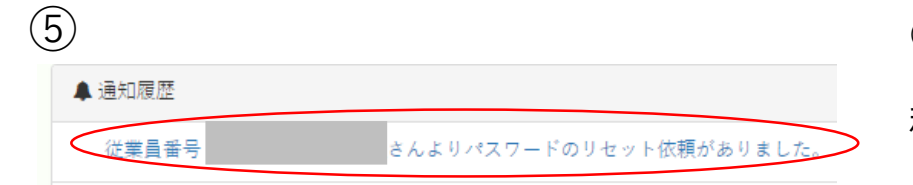

(6)

000006

000008

000010

2

⑤通知履歴をクリックする とパスワード発行画面へ遷 移します。

 ⑥パスワード再発行依頼があった従業 員にチェックができるようになっています。
 D000300008
 ⑦000300008
 ⑦000300008

> ※後の手順は、(4)ユーザー登録書の 発行(一括)と同様です。

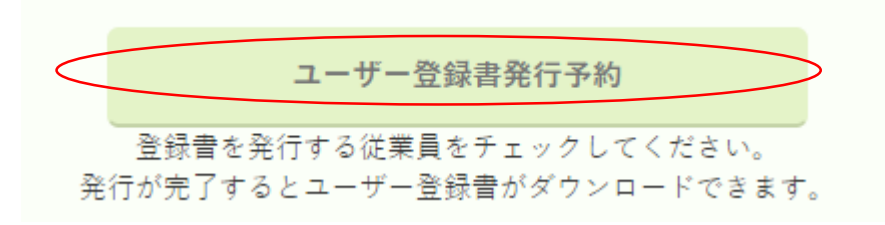

D0003000003

# パスワードが分からなくなった場合 ・メールアドレスを登録していない場合→「管理者へ依頼」 ・メールアドレスを登録している場合→「自分で行う」

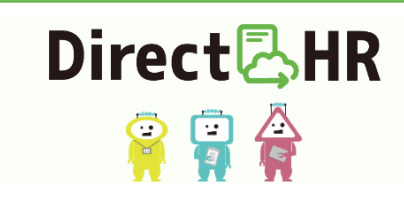

ログインID (企業コード+社員番号)
Dから始まるIDを入力してください

私はロボットではあり

パスワード 口表示する

ません

自分でパスワードの再発行 を行う。

メールアドレスを登録している場合、パスワードを忘れた際に、従業員自らパスワードの再発行を行うことができます。

メールアドレスでログインされる方はこちら パスワードをお忘れの方はこちら(自分で行う)(管理者へ依頼) ログインできない場合はこちら メンテナンス情報はこちら

reCAPTCHA プライバシー - 利用規約

ログイン

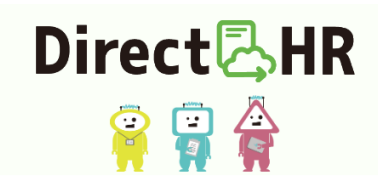

パスワード再設定の手順を登録しているメール宛にお送りいたします。

|     | メールアドレス |            |  |
|-----|---------|------------|--|
|     |         |            |  |
| (2) |         | パスワードをリセット |  |

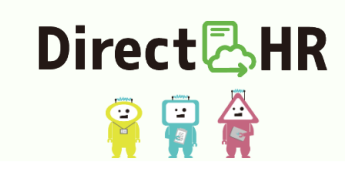

登録メールアドレスにパスワード再発行のURLをお送りしました。 一度プラウザを閉じ、メール本文中のURLより起動してください。

(3)

②メールアドレスを入力し て、**パスワードをリセット** をクリックします。

③入力したメールアドレス に、パスワード再発行のた めのURLが記載されたメー ルが送信されます。

(1)

# (8)パスワードの再発行(自分で行う)

# パスワードが分からなくなった場合 (メールアドレスを登録していない場合)

#### 【DirectHRパスワード再発行用URL】パスワードをリセットURLのご案内

パスワード再発行の申し込みがありました。下記URLをクリックしリセットパスワードを取得してください。 このURLの有効期限は10分です。

https://login.dhrstg.net/reset?pwparam=467f4f240f849af18d736fccbe02e84286ea55fce2b35061b171bc0cbe53ab46e09a648cd20 728d29a638ed

この問い合わせが記憶にない場合にはお手数ですが、本メールを破棄いただきますようお願い申し上げます。

-----

4

http://directhr.jp/

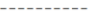

 $(\overline{5})$ 

(6)

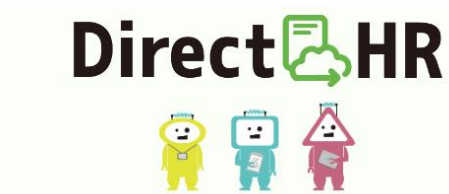

登録メールアドレスに仮パスワードをお送りしました。 仮パスワードでログイン後、パスワードの変更を行ってください。

#### 【DirectHR仮パスワード発行】パスワードをリセットいたしました

パスワード再発行の申し込みがありましたのでパスワードを一時下記パスワードに変更いたしました。 このパスワードでログイン後、パスワードを変更してください。

仮パスワード:

この問い合わせが記憶にない場合にはお手数ですが、本メールを破棄いただきますようお願い申し上げます。

-----

 $\overline{7}$ 

http://directhr.jp/

**Direct 込 HR** ② ② ② ②

メールアドレス: パスワード 確認 パスワードを変更 ④②で入力したメールアド レスに届いたメールのURL をクリックしてください。

⑤仮パスワードが登録され ているメールアドレス宛に 送信されます。

⑥メールに記載されている パスワードでDirectHRにロ グインしてください。

⑦パスワードの再設定画面 に移動します。 パスワードを変更をクリッ クすると、設定し直したパ スワードでDirectHRにログ インできるようになります。

# ■ 個人設定→アカウント からメールアドレスを保存する事で、メールアドレスによるログイン を選択する事ができます。

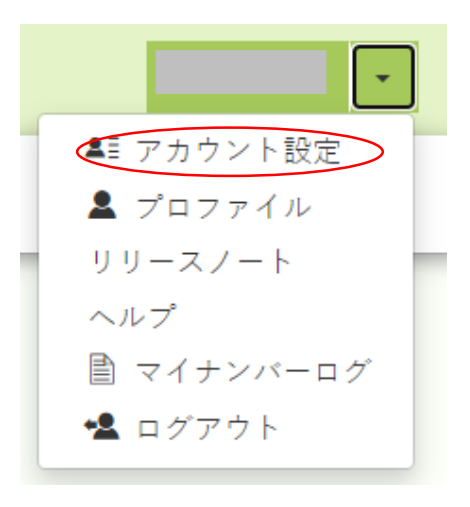

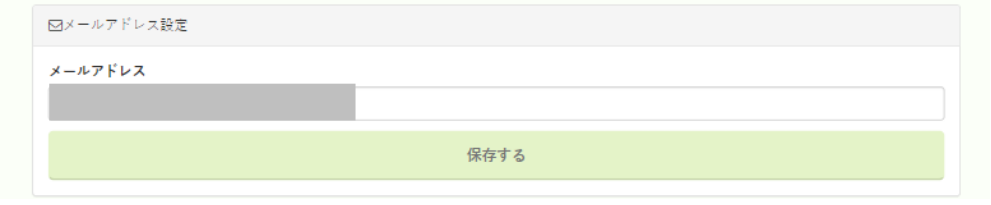

右上の▼からアカウン ト設定をクリック

ログインIDに使用する メールアドレスを入力 し保存するボタンを押 します。

※メールアドレスはシ ステム内で一意である 必要があります。同じ メールアドレスを DirectHR内の別の企 業で使いまわすことは できません。

登録したメールアドレ スと通常のログイン URLでログインが可能 となります。 (パスワードについては IDログインと同じもの を利用) https://login.directhr. app/